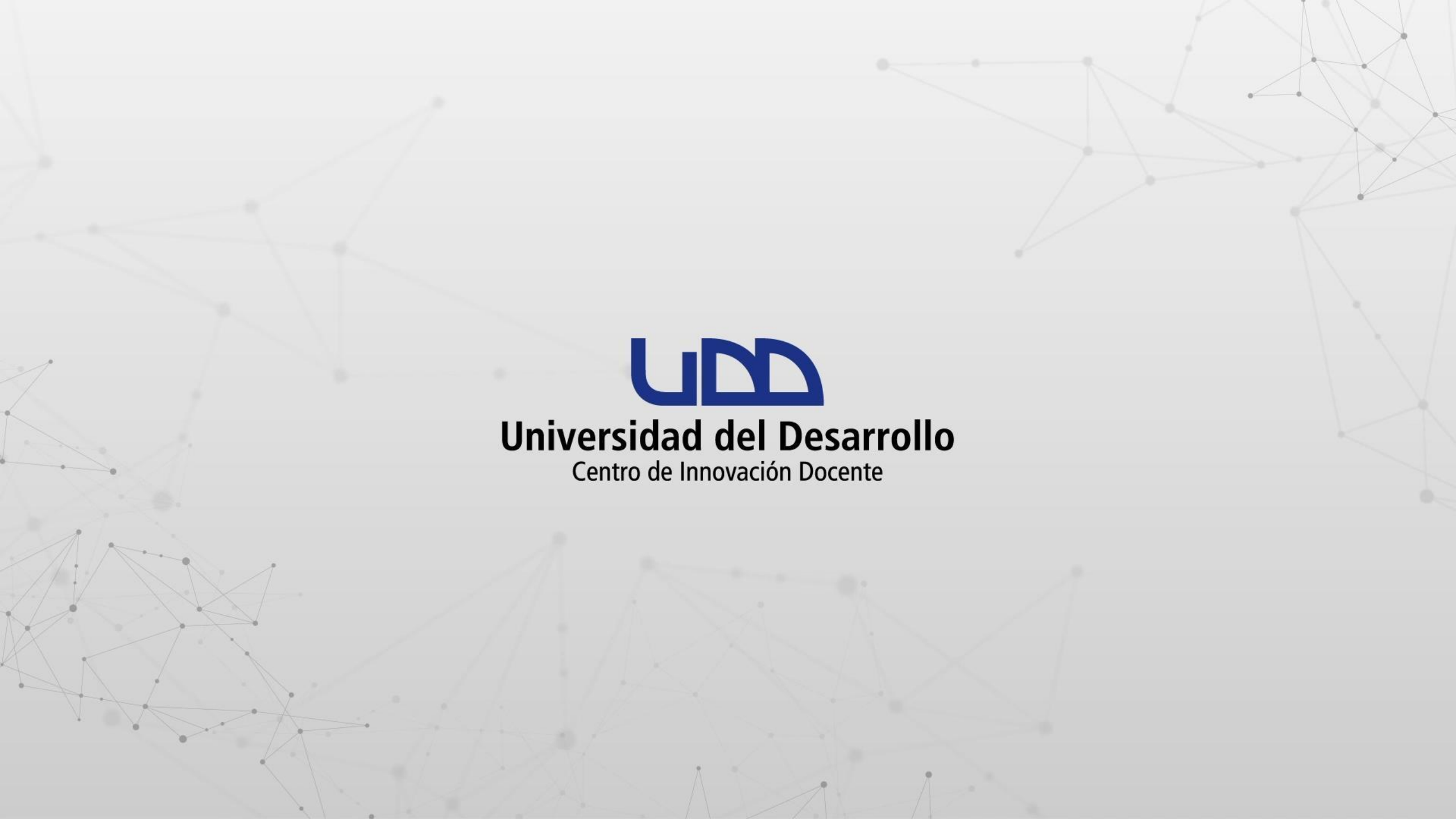

¿CÓMO INCRUSTAR UNA HOJA DE CÁLCULO DE EXCEL DESDE ONEDRIVE EN EL EDITOR DE TEXTO DE CANVAS?

#### **PASO 1:**

Desde OneDrive abre la hoja de cálculo Excel que deseas incrustar en el editor de texto de Canvas.

| 🧕 Correo: Cid User 03 - Outlook 🛛 🗙                       | 3 - Outlook 🗙 🔿 Mis archivos - OneDrive 🗙 un ¿Qué aprenderás en la semana 1 🗙 🕂 |                        |                                  |                  |           |           |  |  |  |  |  |
|-----------------------------------------------------------|---------------------------------------------------------------------------------|------------------------|----------------------------------|------------------|-----------|-----------|--|--|--|--|--|
| $\leftrightarrow$ $\rightarrow$ C $($ uddcl-my.share      | point.com/personal/cid_user03_udd_cl/_layouts/1                                 | 5/onedrive.aspx?view=0 |                                  |                  | C 🖻       | ☆ 🛛 😩 :   |  |  |  |  |  |
| III UDD Universidad<br>del Desarrollo                     | OneDrive $ ho$ Buscar                                                           |                        |                                  |                  |           | ? CO      |  |  |  |  |  |
| Cid User 03                                               | + Nuevo ∽ 🕂 Cargar ~ 🥰 Sir                                                      |                        | J≂ Organizar ∨ 🔄 ∨ 🕣 Información |                  |           |           |  |  |  |  |  |
| ດ Inicio                                                  |                                                                                 |                        |                                  |                  |           |           |  |  |  |  |  |
| 🛅 Mis archivos                                            | Mis archivos                                                                    |                        |                                  |                  |           |           |  |  |  |  |  |
| 용 Compartido                                              | C Nombre ∨                                                                      | Modificado 🗸           | Modificado por $ 	imes $         | Tamaño de arch ∨ | Compartir | Actividad |  |  |  |  |  |
| ☆ Favoritos                                               | SEMESTRE 1                                                                      | Hace una hora          | Cid User 03                      | 0 elementos      | Privado   |           |  |  |  |  |  |
| 前 Papelera de reciclaje                                   | SEMESTRE 2                                                                      | Hace una hora          | Cid User 03                      | 0 elementos      | Privado   |           |  |  |  |  |  |
| Acceso rápido                                             | ACTIVIDAD SEMANA 1.docx                                                         | Hace unos segundos     | Cid User 03                      | 12,0 KB          | Privado   |           |  |  |  |  |  |
| A medida que abra archivos de<br>bibliotecas compartidas, | ACTVIDADES SEMANA 1.xlsx                                                        | El martes a las 13:18  | Cid User 03                      | 8,31 KB          | Privado   |           |  |  |  |  |  |
| aparecerán en esta lista de<br>Acceso rápido.             | PRESENTACIÓN SEMANA 2.p                                                         | ptx Hace una hora      | Cid User 03                      | 27,3 KB          | Privado   |           |  |  |  |  |  |
| Más lugares                                               | TEMA SEMANA 2                                                                   | Hace una hora          | Cid User 03                      |                  | Privado   |           |  |  |  |  |  |
| Crear una biblioteca compartid                            |                                                                                 |                        |                                  |                  |           |           |  |  |  |  |  |
| Obtener las aplicaciones de<br>OneDrive                   |                                                                                 |                        |                                  |                  |           |           |  |  |  |  |  |

Volver a la versión clásica de OneDrive

**T** 1 **H** 

## **PASO 2:**

Al visualizar la hoja de cálculo, haz clic en el menú Archivo para continuar.

| o Correo: C                                                      | iid User 03 - Outlook 🗙 📥 Mis archivos - OneDrive 🗙 🔯 ACT                                                       |          | SEMANA 1.: | xlsx >     | k una ¿Que | é aprenderá | ás en la sen | nana 1     | ×       + | F        |            |        |        | $\sim$   | -    | ٥          | ×        |
|------------------------------------------------------------------|----------------------------------------------------------------------------------------------------|----------|------------|------------|------------|-------------|--------------|------------|-----------|----------|------------|--------|--------|----------|------|------------|----------|
| $\leftrightarrow \rightarrow c$                                  | uddcl-my.sharepoint.com/:x:/r/personal/cid_user03_udd_cl/_layo                                                  | uts/15/D | oc.aspx?sc | ourcedoc   | =%7B513D9  | A84-6879    | -49CF-B9     | 35-3D      | 71B5BC    | 00E5%7   | D&file=    | ACTVID | ADES%  | ß        |      |            | :        |
|                                                                  |                                                                                                    |          |            |            |            |             | -            |            |           |          |            |        |        | 10 17232 |      |            | $\frown$ |
| Exce                                                             | ACTVIDADES SEMANA 1 - Guardado V Buscar (Alt                                                                    | + Q)     |            |            |            |             |              |            |           |          |            |        |        |          |      | ( <u>)</u> | <u></u>  |
| Archivo                                                          | Inicio Insertar Dibujo Diseño de página Fórmulas                                                                | Datos    | Revisa     | ar Vis     | ta Ayuc    | la          |              | Comer      | ntarios   | -^- P    | onerse a   | l día  | C Edic | ión ∨    | r co | mparti     | r ×      |
| ッ<br>し                                                           | $\sim$ $\ll$ Calibri (Cuerpo) $\sim$ 12 $\sim$ N $\boxplus$ $\sim$ $\triangle$ $\sim$ $\triangle$ $\sim$ $\sim$ | ••   =   | E∼ a¢      | <b>⊕</b> ∨ | General    | ~           | ,0<br>,00    | ,00<br>→,0 | <b>•</b>  | <b>*</b> | <b>₩</b> ~ | Σ~     | ✓ 2√   | ,0       |      |            | ~        |
| A1                                                               | $\sim$ $\times$ $\checkmark$ $f_x$ Día                                                                          |          |            |            |            |             |              |            |           |          |            |        |        |          |      |            | ~        |
| A                                                                | в с                                                                                                    | D        | E          | F          | G          | н           | 1            |            | J         | K        | L          |        | M      | N        | 0    |            | Р        |
| 1 Día                                                            | Tema Contenido Teórico                                                                                          | Tarea    |            |            |            |             |              |            |           |          |            |        |        |          |      |            | -        |
| 2 Lunes 1 Introducción a la estructura atómica                   |                                                                                                    | 10%      |            |            |            |             |              |            |           |          |            |        |        |          |      |            |          |
| 3 Martes 2 Los elementos y su organización en la tabla periódica |                                                                                                    | 10%      |            |            |            |             |              |            |           |          |            |        |        |          |      |            |          |
| 4 Miércoles 3 Tipos de enlaces químicos y sus propiedades        |                                                                                                    | 30%      |            |            |            |             |              |            |           |          |            |        |        |          |      |            |          |
| 5 Jueves 4 Introducción a las reacciones químicas                |                                                                                                    | 25%      |            |            |            |             |              |            |           |          |            |        |        |          |      |            |          |
| 6 Viernes 5 Cálculos esteguiométricos y relaciones de masa       |                                                                                                    | 25%      |            |            |            |             |              |            |           |          |            |        |        |          |      |            |          |
| 7                                                                |                                                                                                    |          | 1          |            |            |             |              |            |           |          |            |        |        |          |      |            |          |
| 8                                                                |                                                                                                    |          |            |            |            |             |              |            |           |          |            |        |        |          |      |            |          |
| 9                                                                |                                                                                                    |          |            |            |            |             |              |            |           |          |            |        |        |          |      |            |          |
| 10                                                               |                                                                                                    |          |            |            |            |             |              |            |           |          |            |        |        |          |      |            |          |
| 11                                                               |                                                                                                    |          |            |            |            |             |              |            |           |          |            |        |        |          |      |            |          |
| 12                                                               |                                                                                                    |          |            |            |            |             |              |            |           |          |            |        |        |          |      |            |          |
| 13                                                               |                                                                                                    |          |            |            |            |             |              |            |           |          |            |        |        |          |      |            |          |
| 14                                                               |                                                                                                    |          |            |            |            |             |              |            |           |          |            |        |        |          |      |            |          |
| 15                                                               |                                                                                                    |          |            |            |            |             |              |            |           |          |            |        |        |          |      |            |          |
| 16                                                               |                                                                                                    |          |            |            |            |             |              |            |           |          |            |        |        |          |      |            |          |
| 17                                                               |                                                                                                    |          |            |            |            |             |              |            |           |          |            |        |        |          |      |            |          |
| 18                                                               |                                                                                                    |          |            |            |            |             |              |            |           |          |            |        |        |          |      |            |          |
| 19                                                               |                                                                                                    |          |            |            |            |             |              |            |           |          |            |        |        |          |      |            |          |
|                                                                  |                                                                                                    |          |            |            |            |             |              |            |           |          |            |        |        |          |      |            | -        |
|                                                                  |                                                                                                    |          |            |            |            |             |              |            |           |          |            |        |        |          |      |            |          |
| < > =                                                            | нојат +                                                                                                    |          |            |            |            |             |              |            |           |          |            |        |        |          |      |            |          |

## PASO 3:

#### En el menú desplegable, selecciona la opción Compartir y luego Insertar.

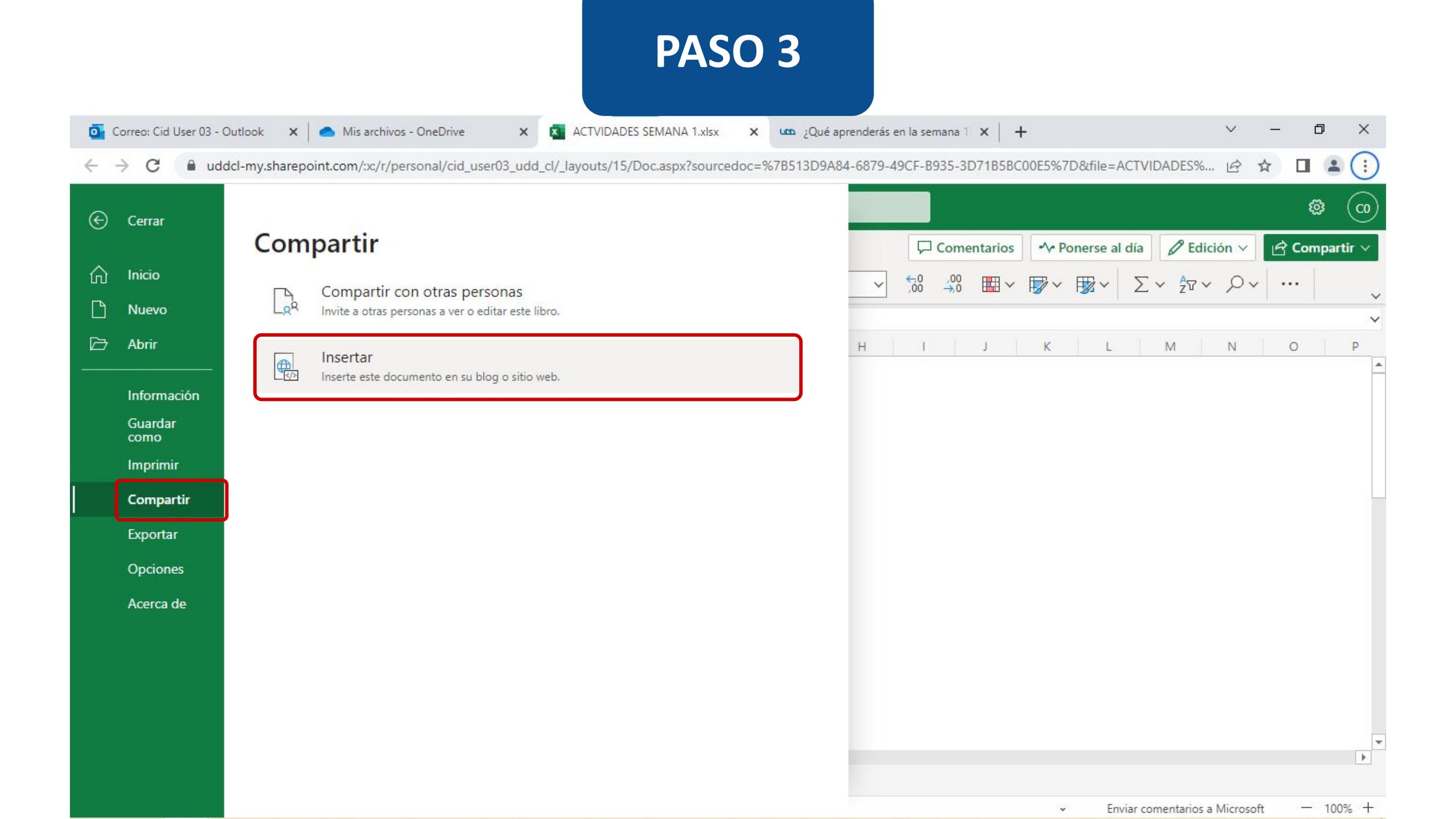

## **PASO 4:**

Para este ejemplo, en el apartado Qué se mostrará escogeremos la opción Seleccionar rango. Podrás elegir desde la vista previa las celdas que deseas mostrar.

× ACTVIDADES SEMANA 1.xlsx

💁 Correo: Cid User 03 - Outlook 🛛 🗙 📔 📤 Mis archivos - OneDrive

sx 🗙 🚾 ¿Qué aprenderás en la semana 1 🗙

+

– 🗗 🗙

V

🗧 🔶 C 🔒 uddcl-my.sharepoint.com/:x:/r/personal/cid\_user03\_udd\_cl/\_layouts/15/Doc.aspx?sourcedoc=%7B513D9A84-6879-49CF-B935-3D71B5BC00E5%7D&file=ACTVIDADES%... 🖄 🛧 🔲 🚨 🚦

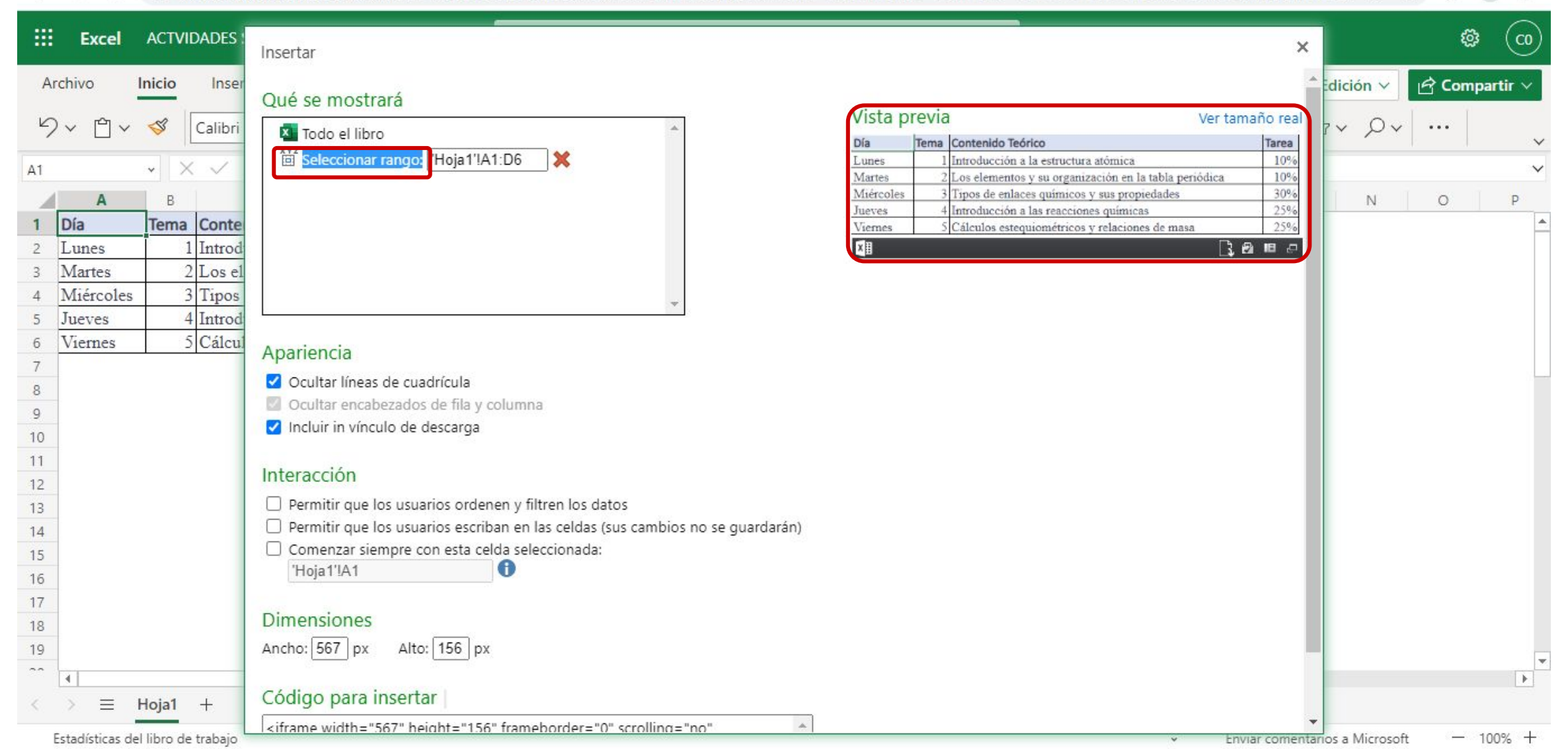

## **PASO 5:**

Revisa los apartados de Apariencia e Interacción y selecciona las opciones que más se ajusten a tu actividad. En el apartado Dimensiones es importante mencionar que el máximo permitido es de 700px Ancho x 900px Alto.

💁 Correo: Cid User 03 - Outlook 🛛 🗙 💧 Mis archivos - OneDrive

ACTVIDADES SEMANA 1.xlsx

×

lsx 🗙 🚾 ¿Qué aprenderás en la semana 1 🗙

+

~ – Ø X

🗧 🔶 C 🔮 uddcl-my.sharepoint.com/:x:/r/personal/cid\_user03\_udd\_cl/\_layouts/15/Doc.aspx?sourcedoc=%7B513D9A84-6879-49CF-B935-3D71B5BC00E5%7D&file=ACTVIDADES%... 🖻 🖈 🔲 😩

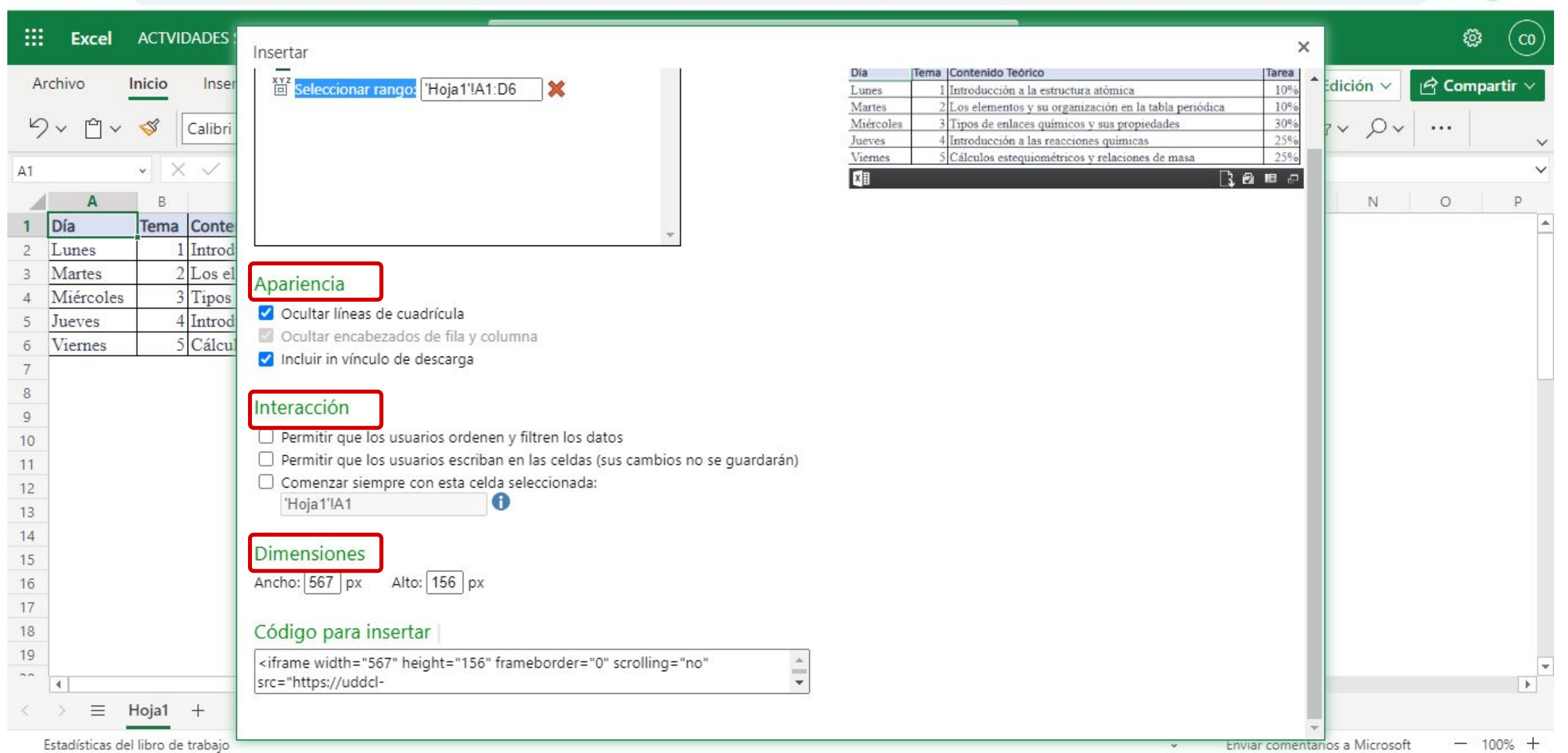

## PASO 6:

A continuación, debes seleccionar y copiar el Código para insertar.

💁 Correo: Cid User 03 - Outlook 🛛 🗙 🚺 📤 Mis archivos - OneDrive

ACTVIDADES SEMANA 1.xlsx

X

sx 🗙 🚾 ¿Qué aprenderás en la semana 🕇 🗙 🛛

+

~ – @ X

🗧 🔶 C 📲 uddcl-my.sharepoint.com/:x:/r/personal/cid\_user03\_udd\_cl/\_layouts/15/Doc.aspx?sourcedoc=%7B513D9A84-6879-49CF-B935-3D71B5BC00E5%7D&file=ACTVIDADES%... 🖻 🛧 🔲 🚨

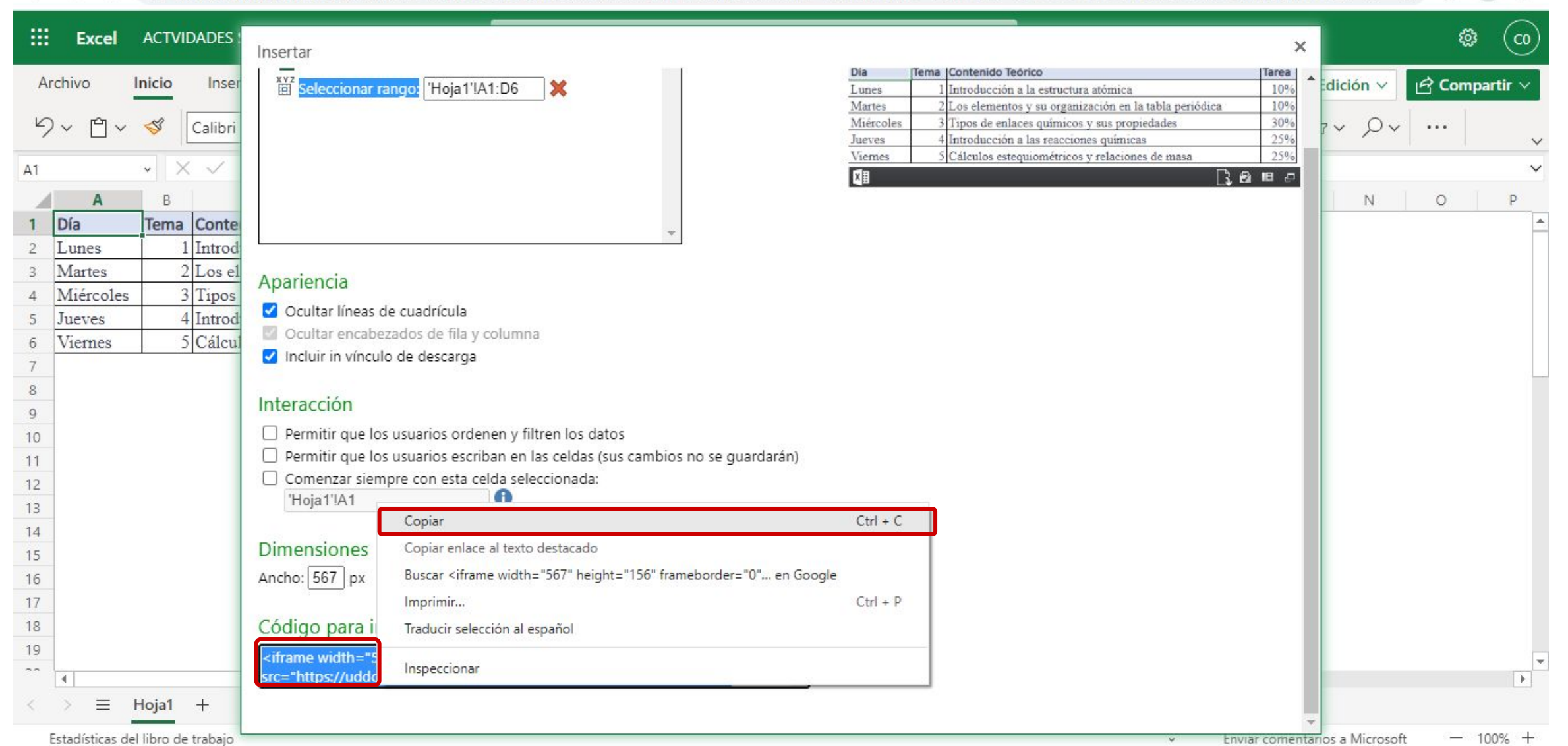

Ahora ingresa a tu curso en Canvas, crea o edita la actividad donde vas a incrustar el código copiado en el paso anterior.

#### **PASO 7:**

Posiciona el cursor dentro del editor de texto, en el lugar donde deseas incrustar la hoja de cálculo Excel de OneDrive.

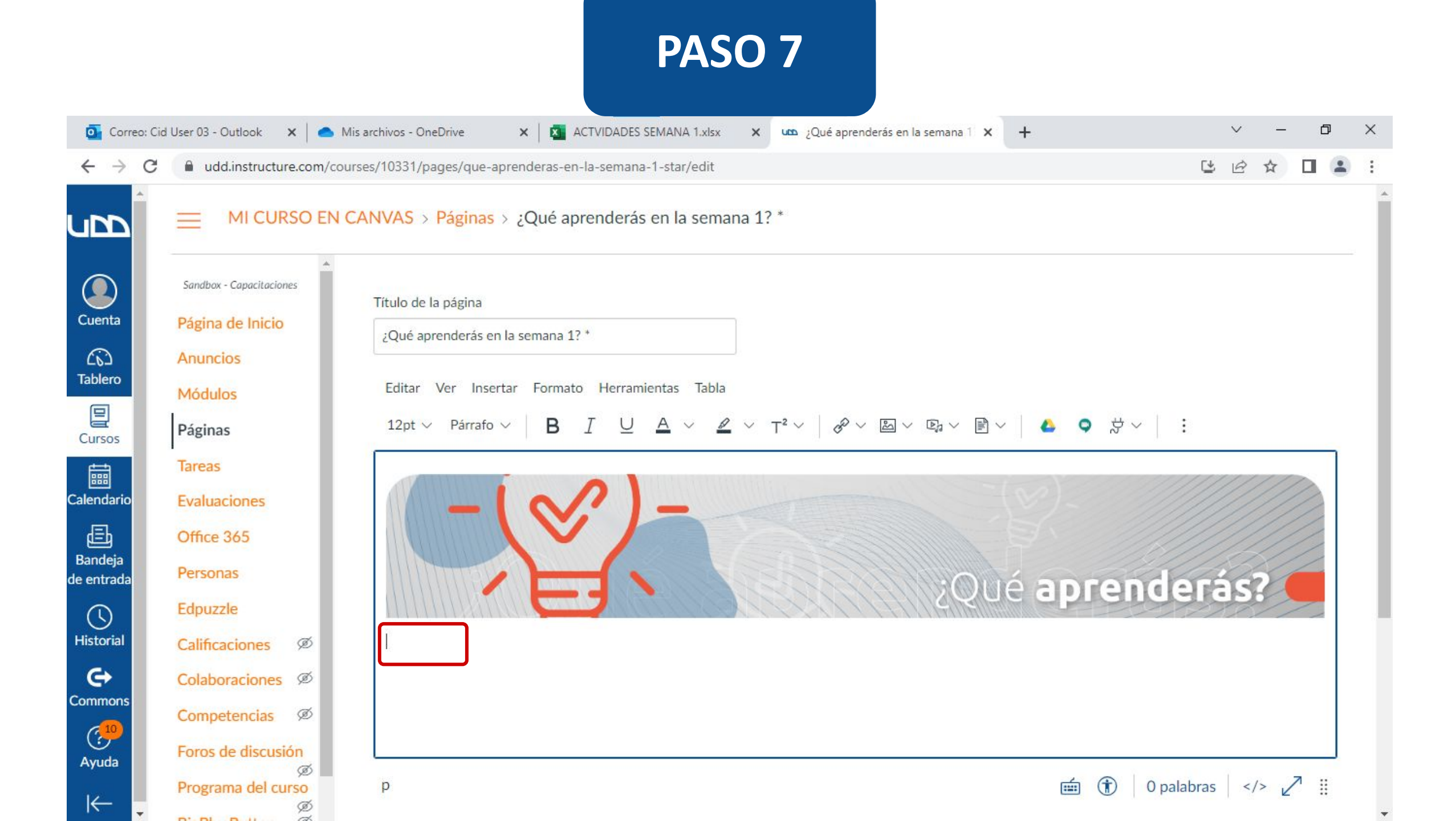

#### **PASO 8:**

En la barra de herramientas del editor de texto, haz clic en el icono i y luego, haz clic en 🚳

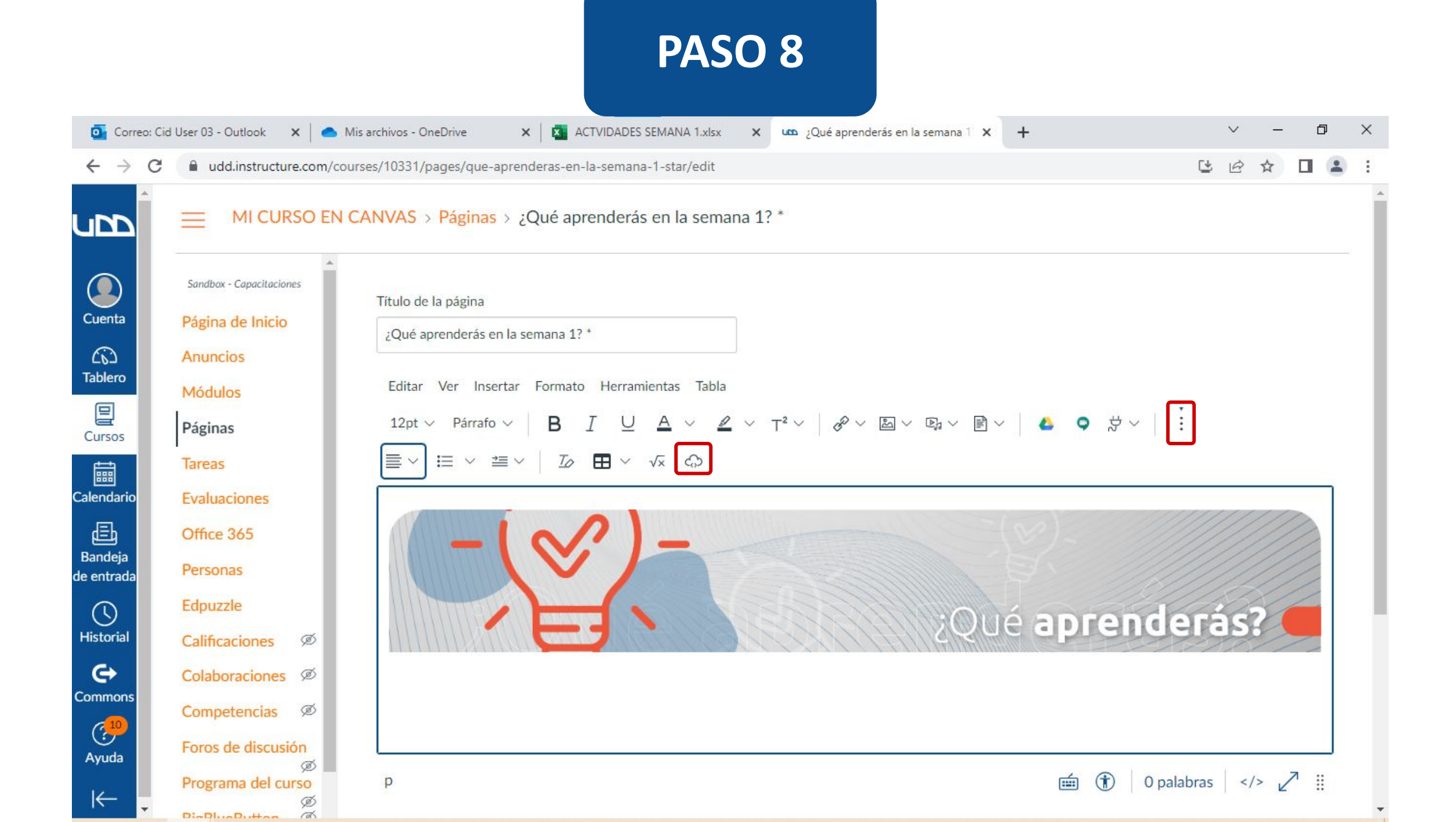

#### **PASO 9:**

Pega el código de incrustación de la hoja de cálculo en el campo Código de incrustación. A continuación, haz clic en Entregar.

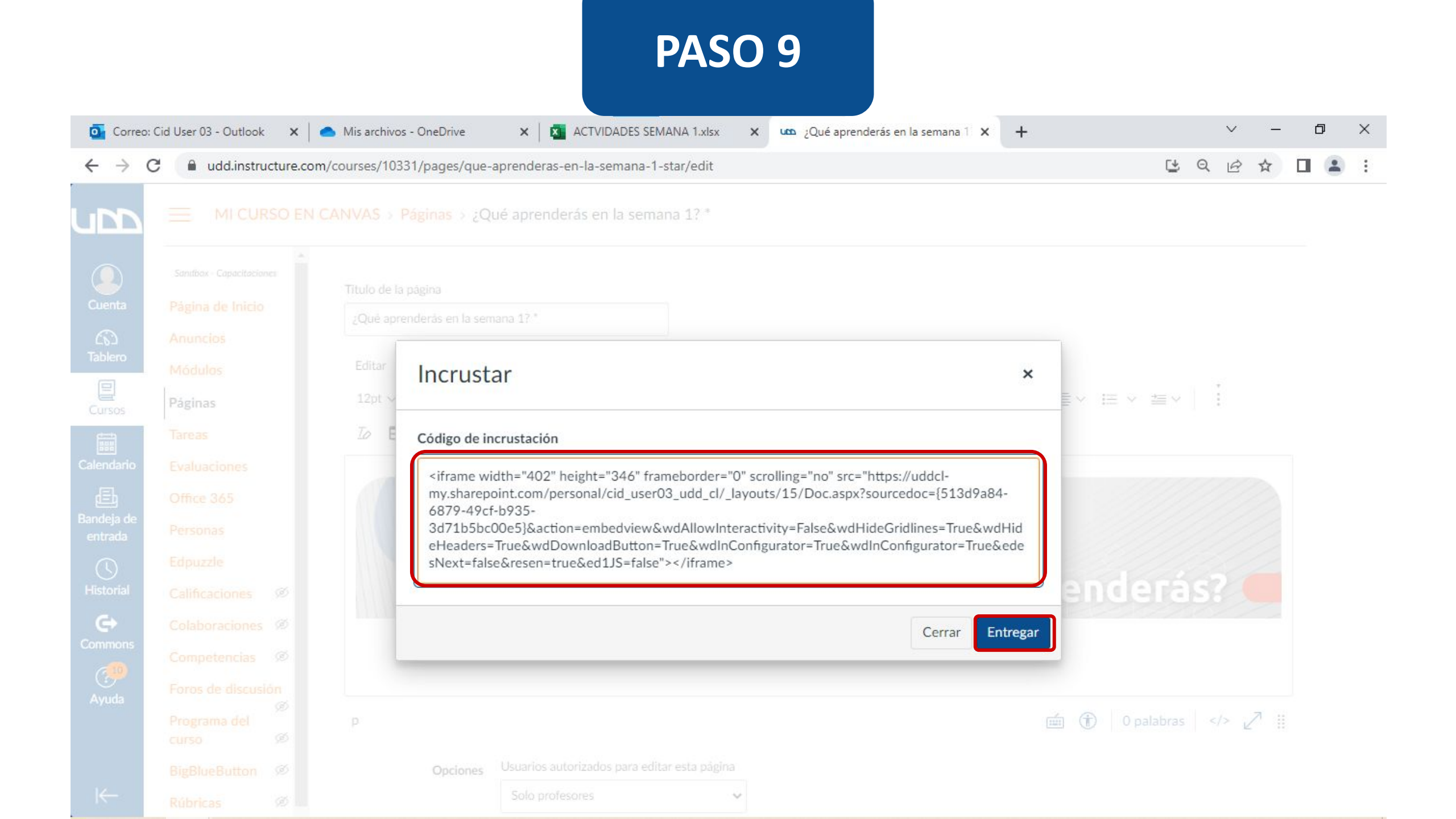

## **PASO 10:**

Ahora podrás visualizar las celdas de tu hoja de cálculo incrustadas en el editor de texto. Recuerda hacer clic en Guardar para conservar los cambios.

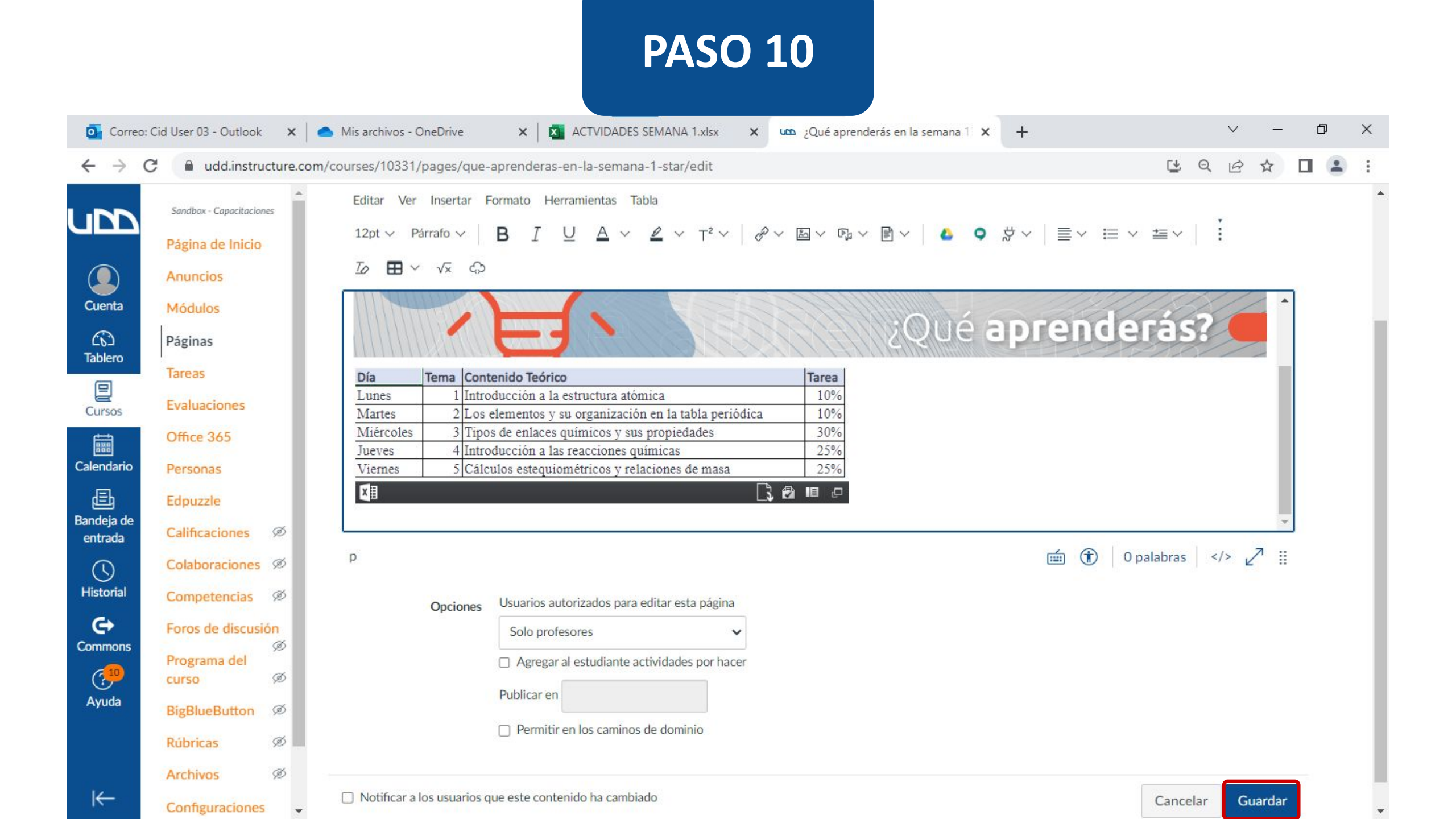

¡Listo! Ahora te mostraremos cómo se ve una hoja de cálculo Excel de OneDrive incrustada desde el editor de textos de Canvas.

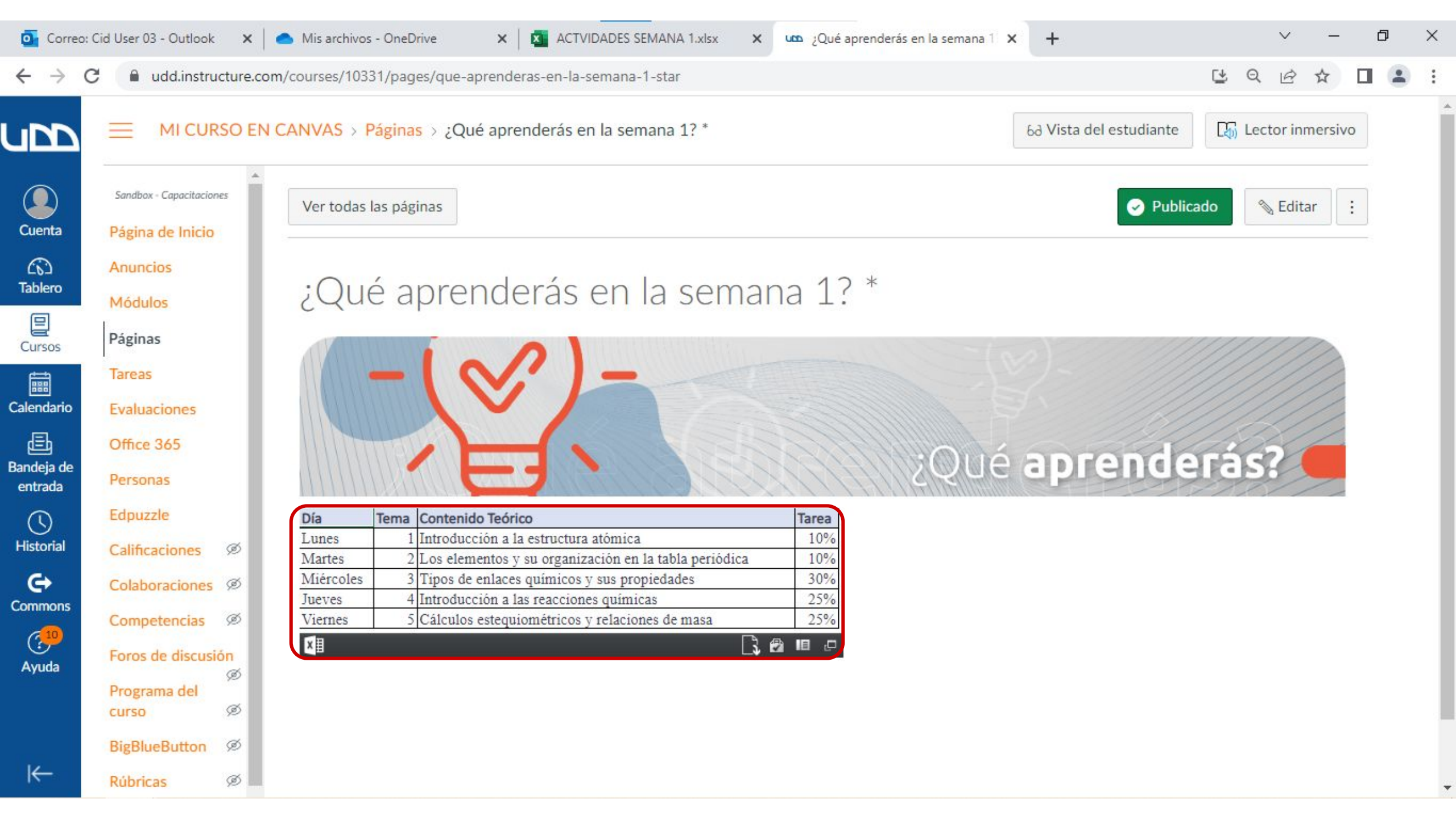

# Universidad del Desarrollo

Centro de Innovación Docente

Para más tutoriales, visita: auladigital.udd.cl

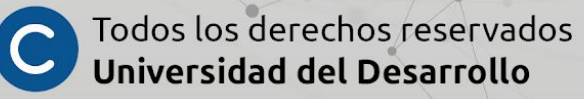